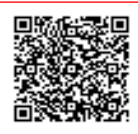

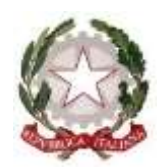

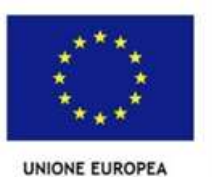

Ministero dell'Istruzione e del Merito ISTITUTO COMPRENSIVO COMO REBBIO Via Cuzzi 6 22100 Como

Protocollo (Vedi Segnatura)/IV3

Como, 14 giugno 2023

Circolare n. 204 Anno Scolastico 2022-2023

A tutti i Docenti della

- Scuola Primaria
- Scuola Secondaria di I grado

Al Sito Dell'Istituto

Oggetto: Download registro elettronico

Si pubblicano le procedure per i download del RE da effettuare da parte di tutti i docenti dopo la chiusura delle operazioni di scrutinio ed acquisizione documenti in segreteria. I file, registro personale e classe dovranno essere nominati nel seguente modo:

nome file docente: PLESSO\_NOME\_COGNOME\_MATERIA\_CLASSE\_ 2022\_2023
nome file registro di classe: PLESSO\_CLASSE\_2021\_2022

Si ricorda che il registro di classe è scaricabile solo dai coordinatori. I file dovranno essere inviati sull'account iccomorebbio dedicato:

registro.elettronico@iccomorebbio.edu.it

Tali procedure potranno essere avviate dalla data di pubblicazione della presente circolare e fino al 30.06.2023. I docenti delle classi terze della Scuola Fogazzaro potranno effettuare i download solo dopo la chiusura delle operazioni di esame, fino al 06 luglio prossimo.

In allegato si riporta la scheda istruzioni di Axios.

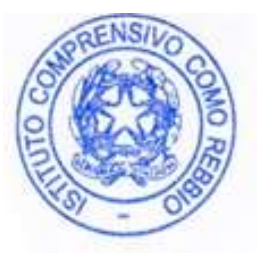

La Dirigente Scolastica Prof.ssa Daniela De Fazio Firma autografa sostituita a mezzo stampa ai sensi del D.Lgs. n. 39/93, art. 3, comma 2

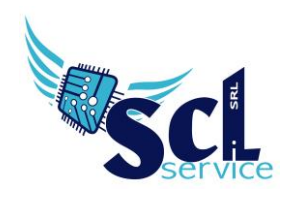

## **Download Registro Elettronico**

Accedere al registro elettronico con le proprie credenziali.

Scaricare il file pdf del proprio registro dal pannello registro docente "Riepiloghi Statistici" e successivamente "Registro Docente":

| 5                     | (Docente)<br>VITULLI MARCO<br>Ultimo Accesso: 22/06/2018 09:39:22 | $\bigcirc$ | Q       | ?                   | S <sub>D</sub> |
|-----------------------|-------------------------------------------------------------------|------------|---------|---------------------|----------------|
| ALIA - SCIENTIFI( 🔻   | 4^AS SCIENTIFICO (SOSTEGNO)                                       | )          | ▼ PI    | ENTAMESTRE          | •              |
| sull'icona corrispond | lente alla funzione desiderata                                    |            |         |                     |                |
| Docente               | Voti Finali e Scrutini                                            |            | Altro   |                     |                |
| o 🚺                   | 🖉 Voti Proposti                                                   | ⊒<br>₽₽    | ** Ра   | nnello di Controllo |                |
| го                    |                                                                   | I.         | N Rie   | epiloghi Statistici |                |
| Voti                  | Modalità Recupero<br>Carenze                                      |            | Ric Ric | cerca Alunni        |                |
|                       |                                                                   |            |         |                     |                |

Scaricare i file cliccando sull'icona 🥙 accanto al nome della materia/classe.

Salvare il file rinominandolo come segue: COGNOME\_NOME\_MATERIA\_CLASSE. Esempio: RONCHETTI\_ALESSIA\_ITA\_1B

## Caricamento in archivio Axios – Sportello Digitale

Accedere a Scuola Digitale, tramite l'icona  $\stackrel{\frown}{=}$  nel registro elettronico in alto a destra. Nella home page, cliccare su "Sportello digitale" in verde.

In questa sezione, cliccare su "Caricamento Registro"

| ≣                    | 🕫 Stato delle tue istanze |            | 🖻 Scegli tra queste l'istanza da inoltrare |  |  |  |  |
|----------------------|---------------------------|------------|--------------------------------------------|--|--|--|--|
| G Sportello digitale | Istanze annuliate utente  | 5          | E Cambio Orario                            |  |  |  |  |
| SPORTELLO DIGITALE   | Istanze aperte            | 20         |                                            |  |  |  |  |
|                      | Istanze rigettate         | 36         | Caricamento Documenti                      |  |  |  |  |
| Q Istanze presentate | 😕 Istanze chiuse          | 160        | Caricamento Registro                       |  |  |  |  |
| (?) Supporto         |                           | Consulta 🥑 | (E) Malattia                               |  |  |  |  |
|                      |                           |            |                                            |  |  |  |  |
|                      |                           |            |                                            |  |  |  |  |

Microsoft Edi TOUCH & KUDEERA SHARP

brother

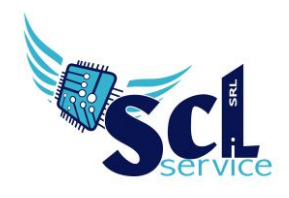

Compilare il campo "descrizione" indicando REGISTRO DOCENTE AS 2020/2021;

Cliccare SELEZIONA FILE e selezionare i file (anche più di uno) creati in precedenza con i nomi dedicati; Cliccare INOLTRA.

## \* si devono caricare più registri contemporaneamente \*

| Scuola Digitale      | _                              |                           |                                |                                                       | Q 🛃 🗄                                  |
|----------------------|--------------------------------|---------------------------|--------------------------------|-------------------------------------------------------|----------------------------------------|
|                      | Nuova istanza                  |                           |                                |                                                       |                                        |
| Sportello digitale   | Dinoltra istanza Annulla       |                           |                                |                                                       |                                        |
| PORTELLO DIGITALE    | Indirizzo IP dispositivo       | Compilatore della istanza | Indirizzo mail a cu            | il inviare comunicazioni +                            | Tag per l'istanza (2-20 caratteri)     |
| Nuova istanza        | 162.158.129.66                 | RONCHETTI ALESSIA         | dirigente@sclse                | rvice.it                                              | registro docente x Aggiungi            |
| Q Istanze presentate | Seleziona il tipo di istanza * |                           | Modello disponibile O Download | Seleziona il file da allegare alla istanza (formati a | ccettati gif, jpg, png, tif, pdf, p7m) |
| ?) Supporto          | Caricamento Registro           | × v                       |                                | Seleziona il file                                     | )                                      |
|                      | Descrizione della istanza      |                           |                                |                                                       |                                        |
|                      | REGISTRO DOCENTE AS 2020/2021  |                           |                                |                                                       |                                        |
|                      |                                |                           |                                |                                                       |                                        |

ATTENZIONE! Usare tutti la stessa modalità di caricamento, con gli stessi caratteri, attenersi agli esempi della presente guida.

## Ricerca/Aggiunta

Nella home page, selezionare "istanze presentate" ed effettuare un filtro.

|                                    | Consulta le istanze - Filtro |                            |                               |                               |                           |        |                      |                       |                                                       |
|------------------------------------|------------------------------|----------------------------|-------------------------------|-------------------------------|---------------------------|--------|----------------------|-----------------------|-------------------------------------------------------|
| I                                  | Elenco istanze               |                            |                               |                               |                           |        |                      |                       |                                                       |
| Visualizza 5 v elementi per pagina |                              |                            |                               | Ricerca :                     |                           |        |                      |                       |                                                       |
|                                    | Tipo istanza                 | Nº e data istanza          | Descrizione                   | Nº e data<br>procedimento     | Responsabile procedimento | Stato  | Chiusura<br>presunta | Chiusura<br>effettiva | Comandi                                               |
|                                    | Caricamento Registro         | 26 del 08/06/2021 19:00:41 | REGISTRO DOCENTE AS 2020/2021 | 81 del 08/06/2021<br>19:00:41 | RONCHETTI ALESSIA         | Aperta | 08/06/2021           |                       | i≡ Istanza<br>★ Annulla istanza<br>★ Carica documenti |

Se l'istanza risulta APERTA, sarà possibile aggiungere ulteriori file cliccando su CARICAMENTO DOCUMENTI (per l'aggiunta di registri mancanti).

Tramite il pulsante ISTANZA, è possibile consultare quanto caricato.

\*\*FINE\*\*

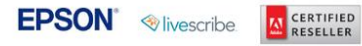

brother